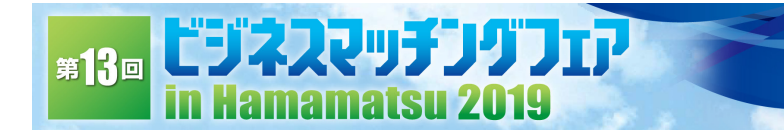

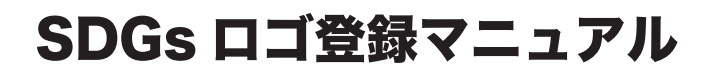

<登録についてのお問い合わせ先(管理業者)> 中部印刷株式会社 担当:名倉 Tel 053-441-2557 Fax 053-444-0247 mail: toiawase@hamamatsu-bmf.jp

7/17:18.

## ①ログイン方法

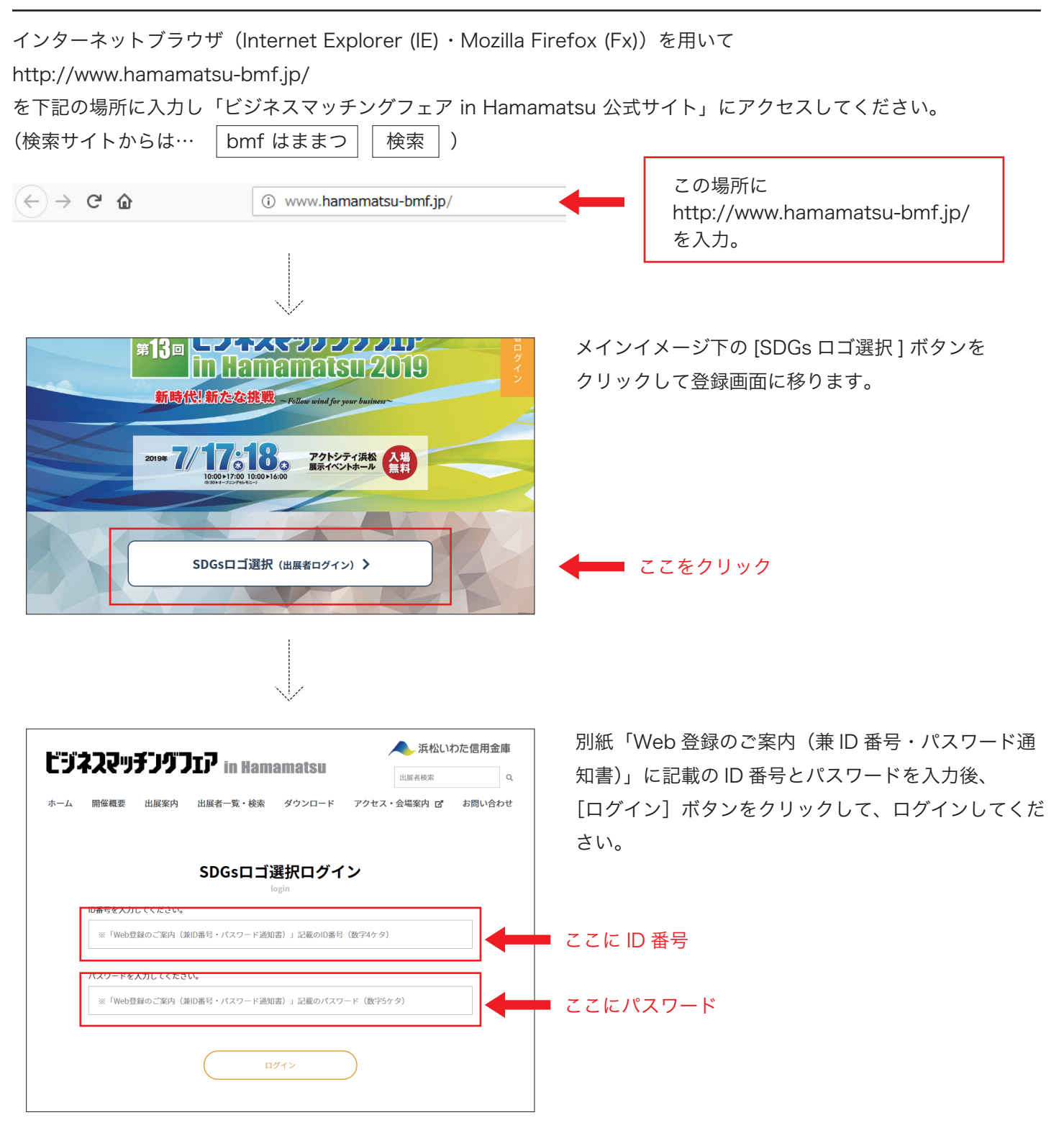

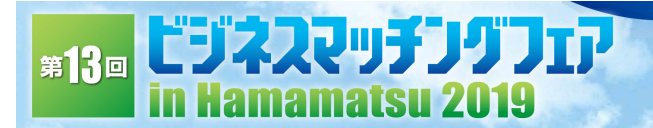

### ②SDGs ロゴ選択

ログインすると選択画面になります。一つだけ選択して[選択確定]ボタンを押してください。

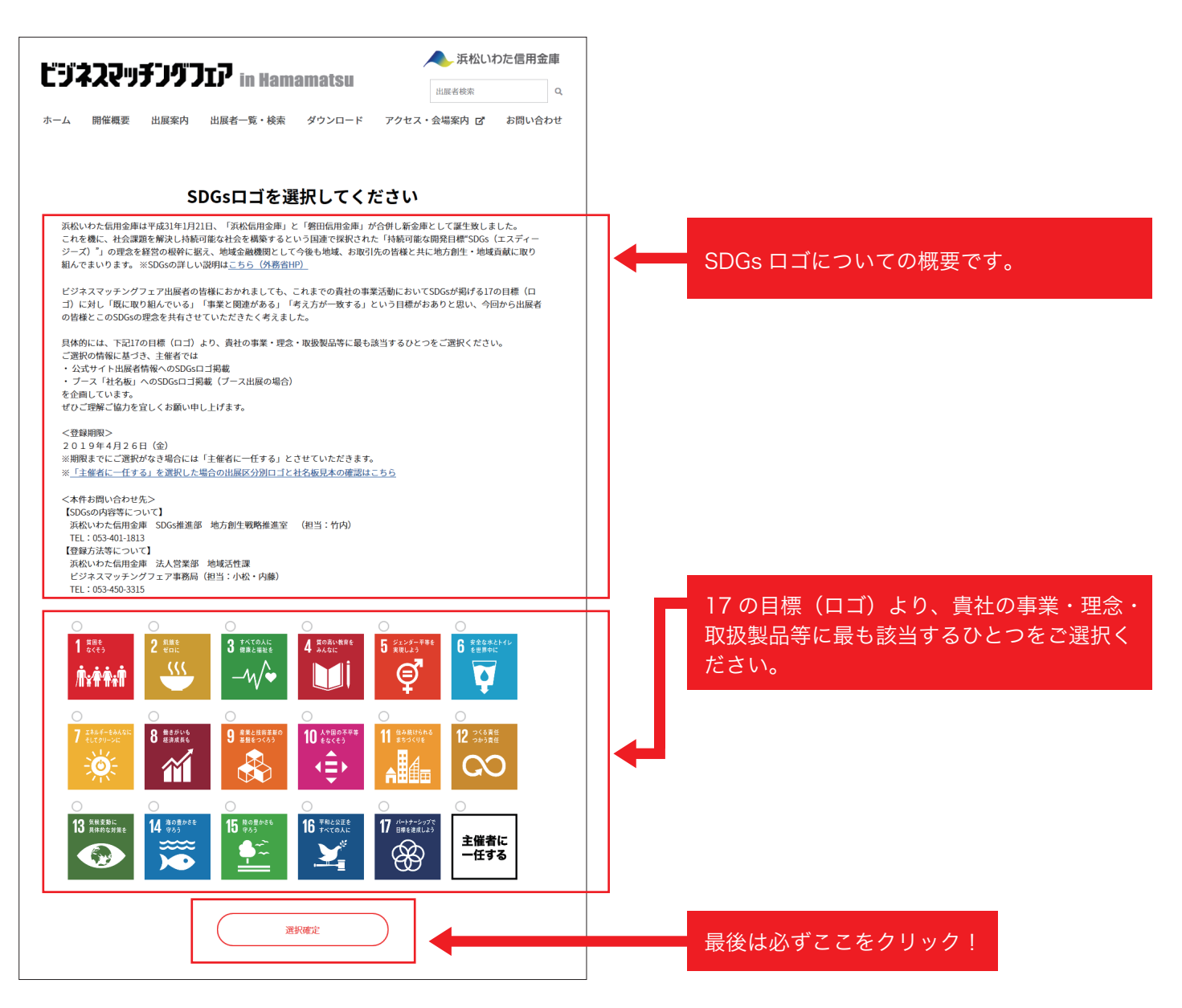

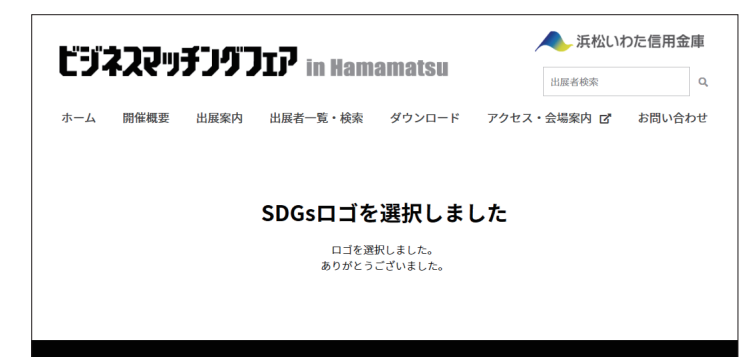

左記メッセージ画面の出現を必ずご確認ください。 表示されない場合には、ご登録が完了しておりません!

7/17:18.

### 「主催者に一任する」を選択した場合 / 社名板見本

| 出展区分 |                        | SDGs□⊐                                                     |
|------|------------------------|------------------------------------------------------------|
| s    | ロボット産業                 | ・ 産業と技術業新の     ・ 基備をつくろう         ・ ・ ・ ・ ・ ・ ・ ・ ・ ・ ・ ・ ・ |
| A    | ものづくり1 (金属・機械)         | 12 つくる責任<br>つかう責任                                          |
| В    | ものづくり2(電気・電子・化学・窯業)    | 日 産業と技術革新の   基盤をつくろう                                       |
| с    | ものづくり3(木工・繊維・紙・印刷・その他) | 15 <sup>Rog</sup> #05                                      |
| D    | 建設・建築・不動産              | 11 #A2xa<br>x5050ye                                        |
| E    | 商社・卸売・小売・運輸物流関連        |                                                            |
| F    | サービス・コンサルティング          |                                                            |
| G    | 情報通信·IT関連              | 9 産業と技術革新の<br>差徴をつくろう                                      |
| н    | 医療・健康・介護・福祉関連          | 3 第六ての人に<br>健康と福祉を                                         |
| I    | 農林水産・食品製造・飲食           | 12 つくら現任<br>つかう責任                                          |
| J    | 公共・教育・支援機関             | 4 質の高い教育を<br>みんなに                                          |

#### ※「主催者に一任する」を選択された場合には、出展区分別に以下のSDGsロゴを採用します

7/17:18.

# 【社名板見本】

1,050 900 122 10 浜松マッチング産業(株)